## 《中华医学期刊全文数据库》网站注册及绑定机构 具体操作步骤

从 2021 年 11 月 30 日起, 万方机构馆中涉及的中华医学会期刊将变更使用方式, 机构 馆用户需要在《中华医学期刊全文数据库》网站上完成个人注册, 申请加入"中国医学科学 院血液病医院(中国医学科学院血液学研究所)", 通过审核后方可下载中华医学会期刊的 全文。用户在 11 月 30 日后使用万方机构馆服务时, 仍要使用原有的机构馆账号、密码登录 万方医学网, 只是在需要下载属于中华医学会的期刊论文时, 系统会自动跳转到《中华医学 期刊全文数据库》, 用户被要求用新注册的相关账号、密码登录, 才能下载全文。

《中华医学期刊全文数据库》网站注册及绑定机构的具体步骤如下:

【第一步】免费注册环节

1: 登录中华医学会全文数据库官方网站

输入网址: http://www.yiigle.com/index

2: 注册医学会账号

网页右上角点击"立即注册",按照提示完成注册。

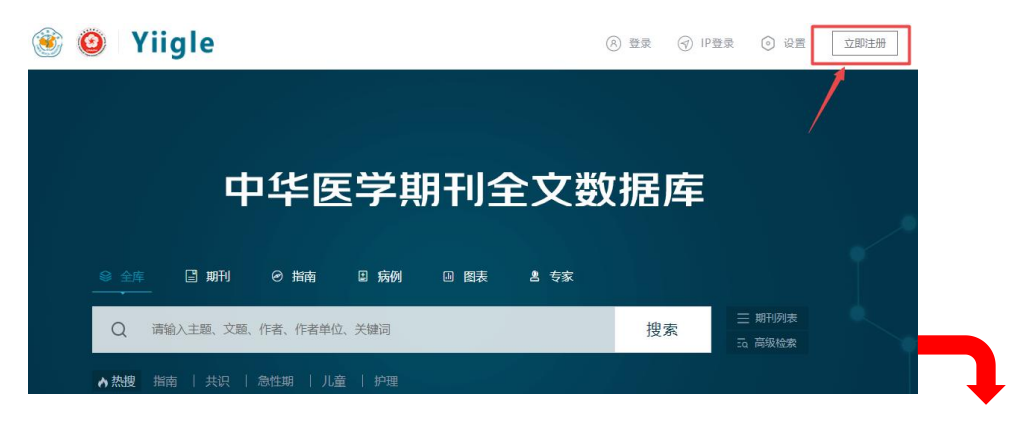

|                      | 手机号 / PHONE NUMBER<br>Enter your phone number                |                      |
|----------------------|--------------------------------------------------------------|----------------------|
| 关注你职业成长的每一步          | 图片验证码 / VERIFICATION CODE                                    |                      |
| 按要求填写您的手机号和登录密码      | Retype the code in picture                                   | 2280                 |
|                      | 手机验证码 / CONFIRMATION CODE                                    | E                    |
| 账户问题请咨询/Contact us:  | Enter confirmation code                                      | X短信990证63            |
| 86(10)-51322483      | 密码 / PASSWORD                                                |                      |
| 😆 NewMedia@cmaph.org | Enter password                                               | [2002]               |
| 其他登录方式               | 确认密码 / CONFIRM PASSWORD                                      | <u>1-11-1</u>        |
|                      | 立即注册 / REGISTER                                              | ٤                    |
|                      | 爻 我已经看过并同意 《用户协议》 / I hav<br>agreed the Network Usage Agreem | ve read and<br>lient |

No Phone number? REGISTER with Email

【第二步】申请加入绑定机构环节

## 1: 账号登录

用已申请好的账号登录 http://www.yiigle.com/index, 进入"个人中心"

| 🛞 🧿 Yiigle                                               | R CMA | NPHfe33f7d5 👔 ③ 设置           |                                        |
|----------------------------------------------------------|-------|------------------------------|----------------------------------------|
| 中华医学期刊全文数                                                | 据库    |                              |                                        |
| ◎ 全库 冒 期刊   0 描稿   回 <del>病</del> 例   回 臨表   8 专家<br>——— |       |                              |                                        |
| Q                                                        | 搜索    | 三期刊列表<br>5a 高级检索             |                                        |
| ▶ 熱擾 指南   共识   急性弱   川產   护理                             |       |                              |                                        |
|                                                          |       | 🛞 🧿 Yiigle                   |                                        |
|                                                          |       |                              | CMAPHfe33f7d5 U<br>Casses A tables     |
|                                                          |       | 中华医学                         |                                        |
|                                                          |       | ● 全非 □ 斯刊 0 指結 □<br>         |                                        |
|                                                          |       | Q.                           | 词 搜索 远 高級绘                             |
|                                                          |       | ▶ 洗妝搜 指示   共识   急性照   儿童   1 | 一一一一一一一一一一一一一一一一一一一一一一一一一一一一一一一一一一一一一一 |

## 2: 完成机构绑定申请

1、在"个人中心"找寻"机构绑定",点击进入后,请自行输入单位准确名称,点击检索
 进入申请界面

|                                 | 机构绑定                                                                         |
|---------------------------------|------------------------------------------------------------------------------|
| CMAPHfe33f7d5 ① 未认证             | 检索机构名称                                                                       |
| 完善单位和科室信息赢积分                    | 初始会称: 中國医学科学院血液病医院 检索                                                        |
| -                               | NUGHH205月:1.由地加入时均:2.时以始度员评审<br>2.输入单位名称                                     |
| 1002 俱乐部会员<br>开遗读者俱乐部会员, 尊享会员服务 | 通过机构绑定后,读者可以获得机构用户的阅读权限,显否具备温护权限遗断系机构管理员; 机构绑定活动的解释权归属《中华医学杂志》社<br>有限责任公司所有。 |
| 开通       1       1       6息维护   |                                                                              |
| 读者俱乐部会员                         |                                                                              |
| <b>三</b> 期刊年卡                   |                                                                              |
| 10 我的账户                         |                                                                              |
|                                 | <b>去</b> "机构绑定"                                                              |

2、进入到机构查询结果页面,点击"申请加入"按照网站提示准确填写相关信息后,点击

| 机构绑定                                  |                                                                                                    |  |
|---------------------------------------|----------------------------------------------------------------------------------------------------|--|
| 检索机构名称                                |                                                                                                    |  |
|                                       |                                                                                                    |  |
| 中国医学科学院血液病医院检查                        |                                                                                                    |  |
| 检索到1个续里                               |                                                                                                    |  |
|                                       |                                                                                                    |  |
| 中国医学科学院血液病医院 (中国医学科学院血液学研究所)          | (Huidata )                                                                                                    |  |
| 电话: 022-23909129邮箱: 1767122549@qq.com | ++1200/                                                                                                    |  |
|                                       | ▼                                                                                                    |  |
|                                       | 机构绑定                                                                                                    |  |
|                                       | 00.000                                                                                                    |  |
|                                       |                                                                                                    |  |
|                                       | 完善绑定机构的个人信息                                                                                                    |  |
|                                       | 完善绑定机构的个人信息                                                                                                    |  |
|                                       | 完善绑定机构的个人信息 机构: 中国医学科学院血液病医院(中国医学科学院血液                                                                                                    |  |
|                                       | 完善绑定机构的个人信息 机构: 中国医学科学院血液病医院 (中国医学科学院血液                                                                                                    |  |
|                                       | <ul> <li>完善绑定机构的个人信息</li> <li>机构: 中国医学科学院血液病医院(中国医学科学院血液</li> <li>姓名: 请该 填写真实姓名</li> </ul>                                                              |  |
|                                       | <ul> <li>完善绑定机构的个人信息</li> <li>机构: 中国医学科学院血液病医院(中国医学科学院血液</li> <li>姓名: 请读 填写真实姓名</li> </ul>                                                              |  |
|                                       | <ul> <li>完善绑定机构的个人信息</li> <li>机构: 中国医学科学院血液病医院(中国医学科学院血液</li> <li>姓名: 请读 与 填写真实姓名</li> <li>科室: 请填写科室</li> </ul>                                         |  |
|                                       | 完善绑定机构的个人信息         机构:       中国医学科学院血液病医院(中国医学科学院血液         姓名:       请请         科室:       请填写科室                                                       |  |
|                                       | 完善绑定机构的个人信息         机构:       中国医学科学院血液病医院(中国医学科学院血液         姓名:       请读 · · · · · · · · · · · · · · · · · · ·                                         |  |
|                                       | 完善绑定机构的个人信息         机构:       中国医学科学院血液病医院(中国医学科学院血液         姓名:       请该                                                                               |  |
|                                       | 完善绑定机构的个人信息         机构:       中国医学科学院血液病医院(中国医学科学院血液         姓名:       请读写科室         科室:       请读写科室         手机:       11         邮箱:       请填写邮箱       |  |
|                                       | 完善绑定机构的个人信息         机构:       中国医学科学院血液病医院(中国医学科学院血液         姓名:       请读 — 填写真实姓名         科室:       请填写科室         手机:       11         邮箱:       请填写邮箱 |  |

提交后等待本单位管理审核通过。

3、管理员审核通过后,个人用户点击机构绑定显示为"机构用户审核通过"字样,若不是

这个提示,请客户及时联系本单位管理员部门落实。

|                                                                                                    | √ 小人中心 > 秋味<br>机构绑定 | 979Dae   |  |
|----------------------------------------------------------------------------------------------------|---------------------|----------|--|
| CMAPHf0819552 ① 未认证                                                                                                    | # 绑定机构              | 言息       |  |
| 完善单位和科室信息赢积分                                                                                                    | 机构名称:               |          |  |
|                                                                                                    | 联系人:                | -        |  |
| <b>VIP 俱乐部会员</b><br>开通读者俱乐部会员, <i>随享会</i> 员服务                                                                                                    | 手机:                 |          |  |
| 开通                                                                                                    | 由序 彩音:              |          |  |
| <ul> <li>●</li> <li>●</li></ul> |                     | 机构用户审核通过 |  |
| ₩ 读者俱乐部会员                                                                                                    |                     |          |  |

【特别提醒】为了方便单位管理员快速审核通过,请您务必实名填写自己的姓名,以 及准确科室信息。 个人申请的用户名和密码,经过本单位审核通过后请妥善保管。以后用 户在万方医学网平台内检索文献的时候,凡涉及中华医学会系列期刊的全文,均需要在文献 所在页面右上角输入用户名密码做二次认证后才可以下载全文。

使用 360、QQ 等浏览器储存用户名密码的功能可方便输入。下载一篇中华医学期刊文 献后中华医学期刊网站不关闭,再下载其他中华医学期刊文献无需二次输入。

信息与资源中心 图书馆

2021年11月9日